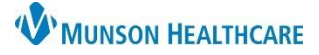

## Order Favorites for Providers

## Cerner PowerChart and Ambulatory EDUCATION

Orders that are frequently used can be saved into a Favorites folder, making them readily accessible. Order details can be modified prior to adding as a favorite, to save that version of the order in the Favorites folder.

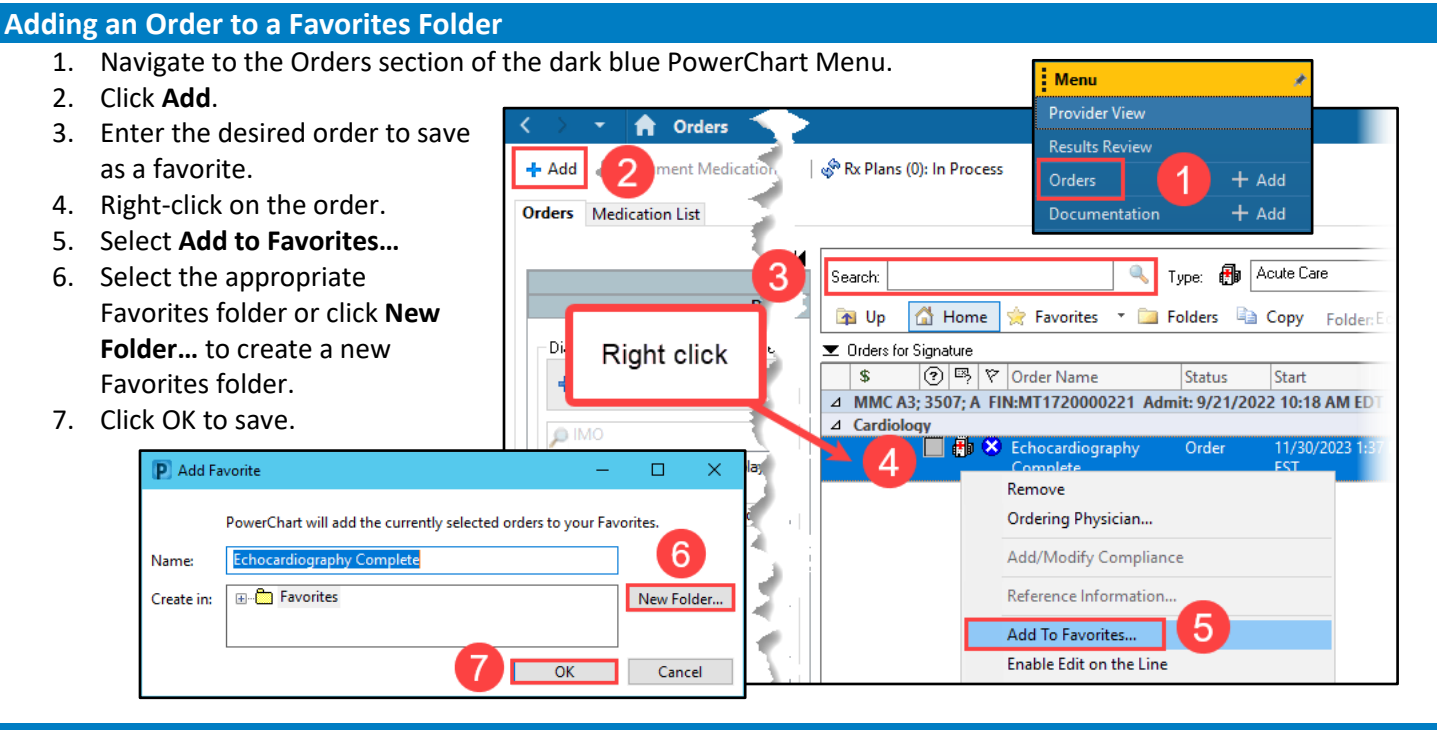

Search:

🚹 Up

meds

🚮 Home

## Modifying a Favorited Order

- 1. Click the **Favorites** folder.
- 2. Select the appropriate folder.
- 3. Select the desired order to modify.
- 4. Modify the **Details** of the order.
- 5. Right-click on the order.
- 6. Select Add to Favorites...
- 7. Select the appropriate Favorites folder.

To remove a favorited order:

- Within the Favorites folder, right-click on the desired order to remove.
- 9. Select Remove from Favorites.

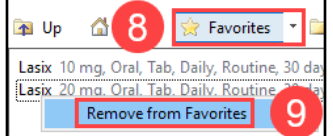

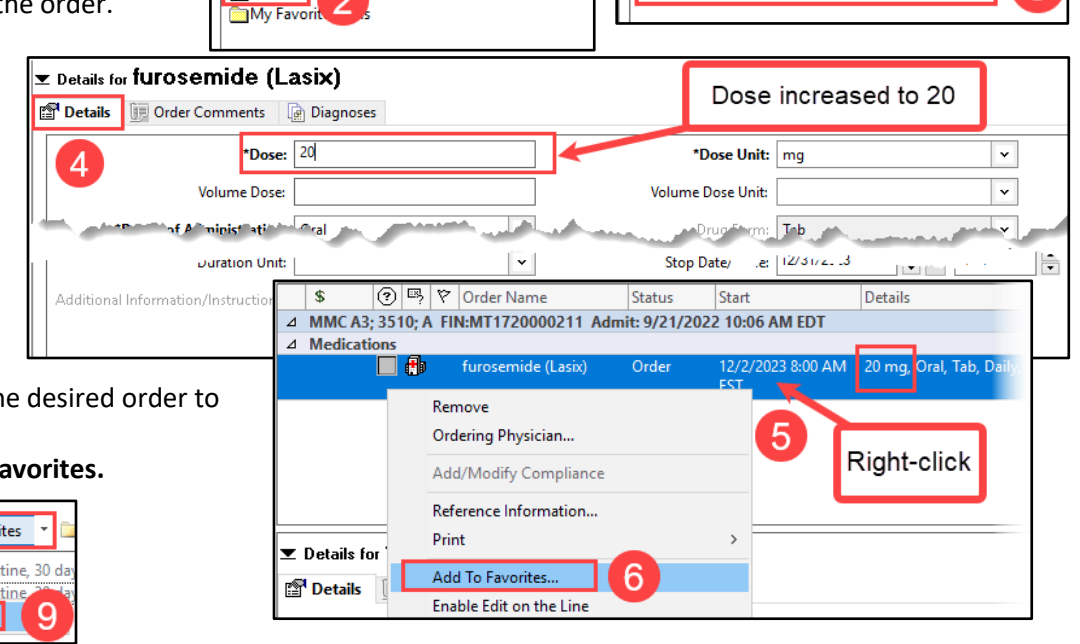

🔍 Туре

🚖 Favorites 📑

🐴 Up

付 Home

Lasix 10 mg, Oral, Tab, Daily, Routine, 30 day(s)

Favorites

Folders